## HOW DO I ACCESS MY GROUP HOMEPAGE

**1)** Go to your course and click on People

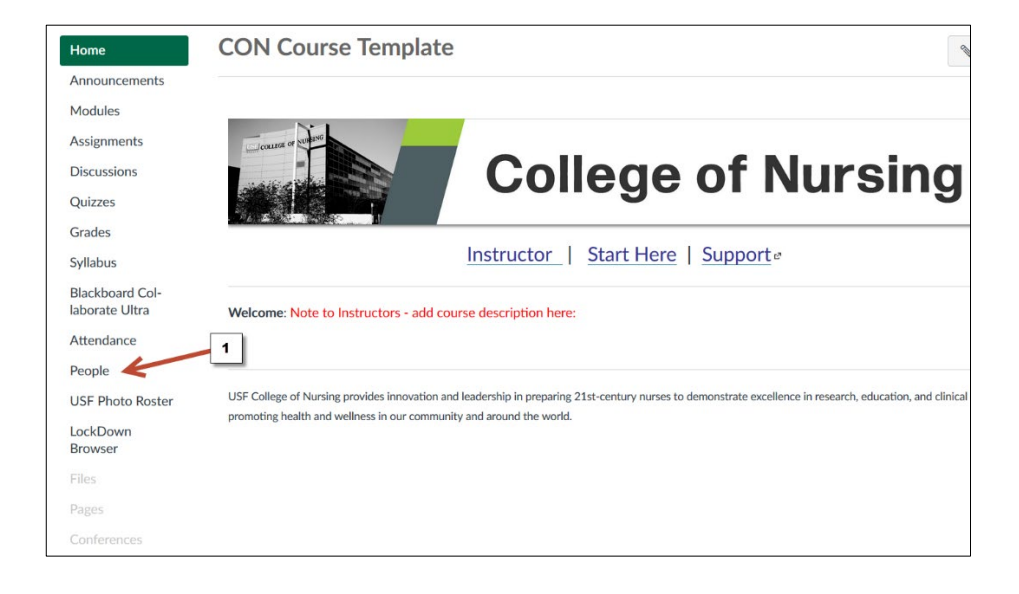

**2)** Click on one of the available Groups

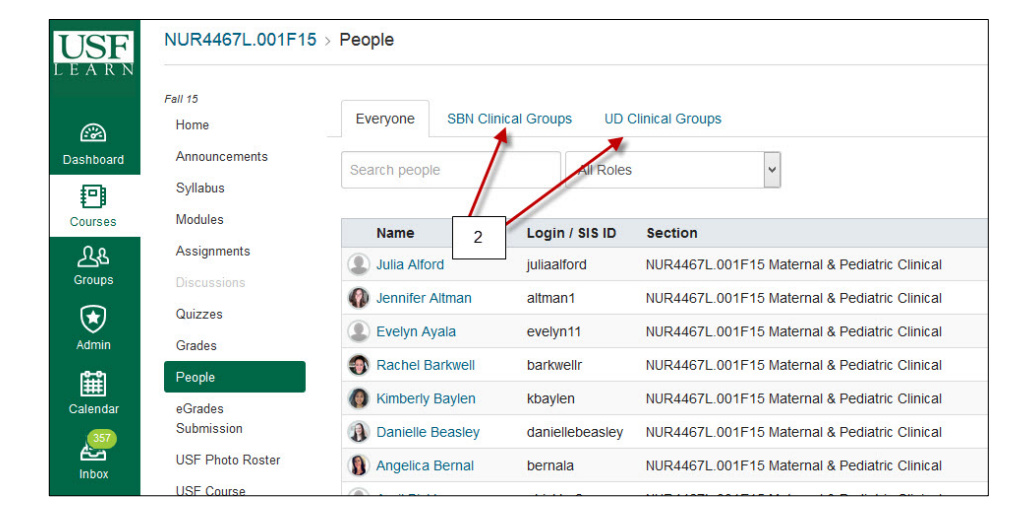

## HOW DO I ACCESS MY GROUP HOMEPAGE

**3)** Click the down arrow next to the settings wheel of the group that you want to view

**4)** Click here to open that Group Homepage

| Groups (4) |                  |                  |
|------------|------------------|------------------|
| BMC SBN    | 8 students       | ¢-               |
| MPM SBN    | 4<br>12 students | Visit Group Home |
| ▶ STJ SBN  | 7 students       | Delete           |
| TGH SBN    | 10 students      | ó-               |

**5)** You are in this Group Homepage

6) Click here to go back to the main course page

| NUR4467L.001F15 > BMC SBN     |                                                                                                    |  |
|-------------------------------|----------------------------------------------------------------------------------------------------|--|
| NUR4467L.001F15               | Recent Activity in BMC SBN                                                                                                    |  |
| Announcements<br>Pages        | No Recent Messages You don't have any messages to show in your stream yet. Once you begin participating in your courses you'll see this stream fill up with messages from discussions, grading updates, private messages between you and other users, etc. |  |
| People 6                      |                                                                                                    |  |
| Discussions                   | 5. Now you are in that Group Homepage                                                                                                    |  |
| Conferences<br>Collaborations |                                                                                                    |  |
|                               |                                                                                                    |  |
|                               |                                                                                                    |  |